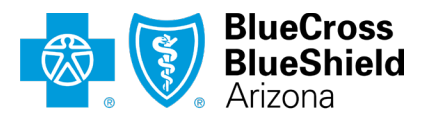

An Independent Licensee of the Blue Cross Blue Shield Association

# EFT enrollment/change process Provider instructions 07/19/2024

AZ Blue encourages network providers to be enrolled in electronic fund transfer (EFT) for reimbursement.

**IMPORTANT!** Before enrolling in EFT, please check to see if your group (tax ID) has already established an EFT arrangement with AZ Blue to have all payments processed to the group. If so, payment for your claims will automatically be processed to your group's EFT account and you do not need to complete an EFT enrollment form.

## Our EFT enrollment/change request form has moved to Availity Essentials portal

Requests for new EFT enrollment or enrollment changes must be made using the EFT form on the <u>Availity Essentials™ provider portal</u>. The previous EFT form on azblue.com has been deactivated.

## How to access the EFT enrollment/change form on Essentials

Only Essentials users with "Administrator" or "EFT Enrollment" roles (plus the "Transaction Enrollment" role) may access the EFT enrollment form. You can find it at "My Providers > Enrollment Center > Transaction Enrollment > Enroll." The format is consistent with standard EFT enrollment forms. The Essentials EFT process uses enhanced security features such as multi-factor authentication and includes an enrollment status dashboard to make it easy to track your request.

| 🗞 Availity 🛛 🤤 essentials 🐐 Home 🔺 Notifications                     | ♡ My Favorites ∨                               | Arizona 🗸 😧 Help & Training 🗸 😫 🔤 A | ccount 🗸 🔒 Logout |
|----------------------------------------------------------------------|------------------------------------------------|-------------------------------------|-------------------|
| Patient Registration $\lor$ Claims & Payments $\lor$ Clinical $\lor$ | My Providers   Payer Spaces   More   Reporting |                                     | Keyword Search Q  |
| Home > Enrollments Center                                            | C EC Enrolments Center                         |                                     |                   |
| Enrollments C                                                        | Manage My Organization                         |                                     |                   |
| Multi-Payer Enrollments                                              |                                                |                                     |                   |
| MA Medical Attachments Setup                                         | PDM Provider Data Management 🛇                 |                                     |                   |
| TE Transaction Enrollment                                            | $\heartsuit$                                   |                                     |                   |

## How to get an Essentials account

If your organization is not yet registered on Essentials, visit <u>availity.com/azblue</u> to get started. After registration, your account administrator can quickly set up staff user accounts and assign the EFT Enrollment role to the person responsible for your EFT enrollment and changes.

## Your Essentials account Administrator

To find your Essentials account administrator(s), click "My Account" link in the Account dropdown menu. Under "Personal Settings" select "Organizations" and then click to see your Administrator Information.

Here is a screenshot showing where how to access your "My Account" information:

| Availity   Cessent                           | tials 🖶 Home 🌲 Notifications 🛇                                                    | 2 My Favorite                                                         | s ~                                 | Arizona v                                 | 😮 Help & Training \vee | 8                       | Account ~    | 🔒 Logout    |
|----------------------------------------------|-----------------------------------------------------------------------------------|-----------------------------------------------------------------------|-------------------------------------|-------------------------------------------|------------------------|-------------------------|--------------|-------------|
| Patient Registration ~                       | Claims & Payments V Clinical V                                                    | My Providers                                                          | ✓ Payer Spaces ✓ More ✓ Reporting ✓ |                                           |                        | My Account<br>Manage My | Organization | rd Search Q |
|                                              | Home > My Account                                                                 |                                                                       |                                     |                                           |                        |                         |              | Î           |
|                                              | My Account                                                                        |                                                                       |                                     |                                           | Give                   | Feedback                |              |             |
|                                              | Personal Settings                                                                 | My C                                                                  | Organization(s)                     |                                           |                        |                         |              |             |
| <ul><li>Profile</li><li>P Security</li></ul> | Profile                                                                           |                                                                       | Organization Information            | G <sup>2</sup> Co to Manago My Organizati |                        |                         |              |             |
|                                              | ₽ Security                                                                        | Your organizations, providers, administrator<br>roles                 |                                     | do to manage my organization(s)           |                        |                         |              |             |
|                                              | Plans and Subscriptions                                                           | _                                                                     |                                     |                                           |                        |                         |              |             |
| Organization(s)                              | -                                                                                 | Administrator Information<br>Find your administrator for each of your |                                     | C <sup>™</sup> Open My Administrators     |                        |                         |              |             |
|                                              |                                                                                   |                                                                       | organizations                       |                                           |                        |                         |              | - 1         |
|                                              | For additional help and training please refer to our<br>Availity Learning Center. |                                                                       |                                     |                                           |                        |                         |              | •           |

### **EFT** activation time

Be sure to contact your financial institution to arrange for secure delivery of the ACH payment-related information for all CCD+ EFT payments to enable re-association with electronic remittance advice (ERA) transactions. EFT enrollment or change activation may take up to 30 days. You can check the status of your request on the Essentials Transaction Enrollment dashboard.

### Using the EFT enrollment form

Below are some screenshots of the Essentials EFT form from the Transaction Enrollment training demo.

- For step-by-step instructions as you fill out the form, you can click the "What's this" icon on each field.
- Once we receive your form, we will update the Essentials dashboard with the status of your request.

| Provider<br>Enrollment                                                                                           | Transaction E                             | nrollment Enro                               | II Learn More               |                                                 | Give Feedback |
|----------------------------------------------------------------------------------------------------|-------------------------------------------|----------------------------------------------|-----------------------------|-------------------------------------------------|---------------|
| Select Provider                                                                                                  | PROVIDER INFORM                           | ATION                                        |                             |                                                 |               |
| Select Health Plan                                                                                               | Provider Name<br>Lavender, Lawrence       | Provider NPI                                 | Provider TIN (EIN)          | Organization Name<br>Availity Learning Training | Customer ID   |
| Select Transaction                                                                                               |                                           |                                              |                             | Demo                                            |               |
| Add Identifiers                                                                                                  | Authorized Contact<br>Name<br>Lilac. Lisa | Authorized Phone<br>Number<br>(800) 282-4548 | Authorized Email<br>Address |                                                 |               |
| 5 Add Financial Information                                                                                      |                                           |                                              |                             |                                                 |               |
| 6 Submit Enrollment                                                                                              | ADD FINANCIAL INFO                        | RMATION                                      |                             |                                                 |               |
| When an EFT                                                                                                    | Financial Institution                     | n Information:                               |                             |                                                 |               |
| enrollment is                                                                                                    | Financial Institution Nar                 | ne O What's this                             |                             |                                                 |               |
| submitted in the                                                                                                 |                                           |                                              |                             |                                                 |               |
| Transaction<br>Enrollment tool, the<br>organization's<br>administrator will<br>receive an email<br>notification. | Financial Institution Rot                 | uting Number $\Theta$ What's this            |                             |                                                 |               |

#### You will need to upload a voided check or bank letter as shown in the next screen.

| Provider's Acco | ount Number with Financial Institution @ What's this                                                    |
|-----------------|----------------------------------------------------------------------------------------------------|
|                 |                                                                                                    |
| Account Numb    | er Linkage to Provider Identifier                                                                       |
| O Provider Tax  | Identification Number (TIN) / Employer Identification Number (EIN) O National Provider Identifier (NPI) |
| Submission      | Information:                                                                                            |
| Reason for Sul  | bmission                                                                                                |
| O New Enrollm   | ient O Change Enrollment O Cancel Enrollment                                                            |
| Include with Er | nrollment Submission @ What's this                                                                      |
| O Voided Chee   | ck ○ Bank Letter                                                                                        |
|                 | bases File No file chosen                                                                               |
| opioad File     | NOOSE FILE NO THE CLOSET                                                                                |
| Authorized Si   | gnature: 🛛 What's this                                                                                  |
|                 |                                                                                                    |
|                 |                                                                                                    |

| By clicking "I Ag   | gree" you acknowledge and agree that you have been authorized by its agent to initiate modify or terminate an enrollment. You further |
|---------------------|----------------------------------------------------------------------------------------------------|
| acknowledge a       | and agree that you have the legal authority to perform such action on                                                                 |
| behalf of your o    | organization. In no event will Availity be liable for any losses or                                                                   |
| any loss or dan     | nage whatsoever arising from loss of data or profits arising out of, or                                                               |
| connection with     | n this submission.                                                                                                    |
| I agree to the terr | me and conditions (                                                                                                    |
| therized Circutt    |                                                                                                    |
| lutnonzed Signatur  | re:                                                                                                    |
|                     |                                                                                                    |
|                     |                                                                                                    |

#### **Questions?**

If you have questions about the EFT enrollment/change process on Essentials, call Availity Client Services at 1-800-AVAILITY (282-4548). They can be reached Monday through Friday from 8 a.m. to 8 p.m. Eastern time (excluding holidays).